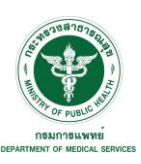

| การให้บริการ online (โปรแกรมสารสนเทศของหน่วยงานบนเว็บไซต์)         |
|--------------------------------------------------------------------|
| กลุ่มงานเทคโนโลยีสารสนเทศและสนับสนุนวิชาการ กลุ่มภารกิจด้านวิชาการ |
| และการแพทย์                                                        |
| โรงพยาบาลธัญญารักษ์ปัตตานี                                         |
|                                                                    |

| <u>ส่วนของการสร้างกระบวนงาน</u> |                                                                    |  |  |  |
|---------------------------------|--------------------------------------------------------------------|--|--|--|
| 1. ชื่อกระบวนงาน :              | การให้บริการ online (โปรแกรมสารสนเทศของหน่วยงานบนเว็บไซต์)         |  |  |  |
| 2. หน่วยงานที่รับผิดชอบ :       | กลุ่มงานเทคโนโลยีสารสนเทศและสนับสนุนวิชาการ กลุ่มภารกิจด้านวิชาการ |  |  |  |
|                                 | และการแพทย์                                                        |  |  |  |
| 3. ข้อมูลผู้ใช้งานบริการ        |                                                                    |  |  |  |
| กลุ่มและจำนวนผู้ใช้บริการ :     | ประชาชนทั่วไป ผู้รับบริการตรวจรักษา และบุคลากรสาธารณสุข            |  |  |  |

| <u>ส่วนของคู่มือการให้บริการ</u>                   |                                                |  |  |  |  |
|----------------------------------------------------|------------------------------------------------|--|--|--|--|
| 4. ชื่องานบริการ/กระบวนงาน : การให้บริการ onli     | ne (โปรแกรมสารสนเทศของหน่วยงานบนเว็บไซต์)      |  |  |  |  |
| <ol> <li>ช่องทางและรูปแบบการให้บริการ :</li> </ol> |                                                |  |  |  |  |
| 5.1 ประเภทช่องทาง :                                | 5.2 วันที่เปิดให้บริการ :                      |  |  |  |  |
| 1. สถานที่ ที่ตั้ง 294 ม.6 ต.รูสะมิแล อ.เมือง      | 🗹 วันจันทร์ 🗹 วันอังคาร 🗹 วันพุธ 🗹 วันพฤหัสบดี |  |  |  |  |
| จ.ปัตตานี                                          | 🗹 วันศุกร์ 🗹 วันเสาร์ 🗹 วันอาทิตย์             |  |  |  |  |
| 2. รูปแบบการให้บริการ :                            | 🗹 ไม่เว้นวันหยุดราชการ                         |  |  |  |  |
| ให้บริการตลอด 24 ชั่วโมง                           | 5.3 เวลาที่เปิดให้บริการ :                     |  |  |  |  |
| 3. เว็บไซต์และช่องทางออนไลน์                       | 🗹 บริการตลอด 24 ชั่วโมง                        |  |  |  |  |
| www.pdtc.go.th                                     | 🔲 08.30-16.30 น. 🗌 พักเที่ยง 12.00-13.00 น.    |  |  |  |  |
| 6. โทรศัพท์ 073 – 460351 – 3                       | ่ □ 16.30-20.00 น.                             |  |  |  |  |
| 7. อีเมล์: pdtcpattani@gmail.com                   |                                                |  |  |  |  |
|                                                    |                                                |  |  |  |  |
| หมายเหตุ :                                         |                                                |  |  |  |  |
|                                                    |                                                |  |  |  |  |
|                                                    |                                                |  |  |  |  |
|                                                    |                                                |  |  |  |  |

| 6. หลักเกณฑ์ วิธีการ เงื่อนไขในการขอรับบริการ (ถ้ามี) |  |
|-------------------------------------------------------|--|
|                                                       |  |

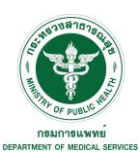

| 7. ใ                   | ั้นตอน ระยะเวลา แล                                    | ละส่วนงานที่รับผิดชอบ                                                                                                    |                              |                                                               |                                                   |          |
|------------------------|-------------------------------------------------------|----------------------------------------------------------------------------------------------------|------------------------------|---------------------------------------------------------------|---------------------------------------------------|----------|
| <u>ุการ</u>            | สงทะเบียนอบรมออ                                       | <u>นไลน์</u>                                                                                                    |                              |                                                               |                                                   |          |
| <b>ሄ</b> ኪ.            | ขั้นตอน                                               | รายละเอียดของ<br>ขั้นตอนการบริการ                                                                                                    | ระยะเวลา<br>การ<br>ให้บริการ | หน่วยเวลา<br>(นาที/<br>ชั่วโมง/วัน/<br>วันทำการ/<br>เดือน/ปี) | ส่วนงาน/<br>หน่วยงาน<br>ที่รับผิดชอบ              | หมายเหตุ |
| 1.                     | เข้าสู่เว็บไซต์                                       | เปิดเว็บไซต์                                                                                                    |                              |                                                               |                                                   |          |
|                        | -                                                     | http://www.pdtc.go.th                                                                                                    |                              |                                                               |                                                   |          |
| 2.                     | การลงทะเบียน<br>อบรมออนไลน์                           | <ul> <li>เปิด Icon ลงทะเบียนเข้าอบรมออนไลน์</li> <li>ลงทะเบียนโดยคลิกที่ลงทะเบียน หรือ</li> <li>สแกน QR Code หรือคลิกเลือกที่ระบบ</li> <li>สารสนเทศหัวข้อ ลงทะเบียนเข้าอบรม</li> <li>ออนไลน์</li> <li>ลงทะเบียนตามแบบฟอร์ม แล้วกด</li> <li>บันทึกข้อมูล</li> </ul> |                              |                                                               |                                                   |          |
| 3.                     | ตรวจสอบรายชื่อผู้<br>ลงทะเบียนเข้า<br>อบรมออนไลน์     | ตรวจสอบรายชื่อผู้ลงทะเบียน<br>หากไม่มีรายชื่อ ให้ลงทะเบียนใหม่ และ<br>ทำตามขั้นตอนที่ 2-3 อีกครั้ง                                                                                                    |                              |                                                               | ผู้จัดโครงการ<br>และศูนย์<br>คอมพิวเตอร์          |          |
| ระยะเวลาดำเนินการรวม : |                                                       |                                                                                                    |                              |                                                               |                                                   |          |
| <u>การ</u>             | <u>หนัดออนไลน์ (e-serv</u>                            | <u>vice)</u>                                                                                                    |                              |                                                               |                                                   |          |
| 1.                     | เข้าสู่เว็บไซต์                                       | เปิดเว็บไซต์<br>http://www.pdtc.go.th                                                                                                    |                              |                                                               |                                                   |          |
| 2.                     | การลงทะเบียน<br>ระบบนัดออนไลน์<br>ล่วงหน้า(e-service) | - เปิด Icon การนัดออนไลน์<br>- คลิกที่การนัดออนไลน์<br>- ลงทะเบียนนัดออนไลน์ตามแบบฟอร์ม<br>แล้วกดบันทึกข้อมูล                                                                                                    |                              |                                                               |                                                   |          |
| 3.                     | ตรวจสอบรายชื่อ<br>การนัดออนไลน์(e-<br>service)        | - ตรวจสอบรายชื่อการนัด<br>หากไม่มีรายชื่อในระบบนัดออนไลน์ ให้<br>ลงทะเบียนนัดใหม่ และทำตามขั้นตอนที่<br>2-3 อีกครั้ง                                                                                                    |                              |                                                               | งานเวช<br>ระเบียน<br>และงานผู้ป่วย<br>นอก ( OPD ) |          |
|                        |                                                       |                                                                                                    |                              | ระยะเวลาด                                                     | กำเนินการรวม :                                    |          |

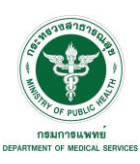

| 7. ใ         | มันตอน ระยะเวลา แ              | ละส่วนงานที่รับผิดชอบ                                                                                                    |                              |                                                               |                                      |          |
|--------------|--------------------------------|----------------------------------------------------------------------------------------------------|------------------------------|---------------------------------------------------------------|--------------------------------------|----------|
| <u>บริ</u> เ | <u>บริการดาวน์โหลดงานวิจัย</u> |                                                                                                    |                              |                                                               |                                      |          |
| ي<br>ل<br>ل  | ขั้นตอน                        | รายละเอียดของ<br>ขั้นตอนการบริการ                                                                                                    | ระยะเวลา<br>การ<br>ให้บริการ | หน่วยเวลา<br>(นาที/<br>ชั่วโมง/วัน/<br>วันทำการ/<br>เดือน/ปี) | ส่วนงาน/<br>หน่วยงาน<br>ที่รับผิดชอบ | หมายเหตุ |
| 1.           | เข้าสู่เว็บไซต์                | เปิดเว็บไซต์                                                                                                    |                              |                                                               |                                      |          |
|              |                                | http://www.pdtc.go.th                                                                                                    |                              |                                                               |                                      |          |
| 2.           | การใข้บริการข้อมูล<br>ออนไลน์  | <ul> <li>คลิกที่เมนูผลงานวิจัย</li> <li>ตอบแบบสำรวจการเข้าชมเว็บไซต์</li> <li>คลิกรายชื่อ หน่วยงาน/สถาบัน/<br/>มหาวิทยาลัยที่ต้องการ เผยแพร่<br/>ผลงานวิจัย หรือบัญชีรายชื่อวารสาร<br/>วิชาการ ทางด้าน วิทยาศาสตร์ และ<br/>เทคโนโลยีที่เป็นที่ยอมรับ ระดับนานาชาติ<br/>หรือบัญชีรายชื่อวารสารวิชาการ ทางด้าน<br/>วิทยาศาสตร์ และเทคโนโลยีที่เป็นที่<br/>ยอมรับระดับชาติ</li> <li>คลิกเลือก เอกสารแนบ/ดาวน์โหลด</li> </ul> |                              |                                                               |                                      |          |
|              |                                |                                                                                                    |                              | ระยะเวลาด                                                     | ำเนินการรวม :                        |          |
| บริเ         | <u>าารดาวน์โหลดสาระ</u>        | น่ารู้                                                                                                    |                              |                                                               |                                      |          |
| 1.           | เข้าสู่เว็บไซต์                | เปิ้ดเว็บไซต์<br>http://www.pdtc.go.th                                                                                                    |                              |                                                               |                                      |          |
| 2.           | การใช้บริการข้อมูล<br>ออนไลน์  | <ul> <li>คลิก Icon สาระน่ารู้</li> <li>คลิกเลือกที่สาระน่ารู้เกี่ยวกับยาเสพติด</li> <li>หรือสาระน่ารู้อื่นๆ</li> <li>คลิกเลือกที่ +เพิ่มเติม/ดูทั้งหมด</li> <li>ตอบแบบสำรวจการ เข้าชมเว็บไซต์</li> <li>คลิกเลือกเอกสารแนบ/ดาวน์โหลด</li> </ul>                                                                                                    |                              |                                                               | ° A                                  |          |
|              |                                |                                                                                                    |                              | ระยะเวลาด                                                     | กาเนนการรวม:                         |          |

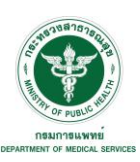

## 8. งานบริการนี้ ผ่านการดำเนินการลดขั้นตอน และระยะเวลาปฏิบัติราชการมาแล้ว ผ่านการดำเนินการลดขั้นตอน และระยะเวลาปฏิบัติราชการมาแล้ว (หากผ่านการลดขั้นตอนและระยะเวลามาแล้วให้เลือกที่ช่องนี้ด้วย, ถ้าเป็นงานใหม่ข้ามข้อนี้ไป)

| 9.                              | 9. รายการเอกสารหลักฐานประกอบการยื่นคำขอ |                                      |                             |                          |                                  |          |
|---------------------------------|-----------------------------------------|--------------------------------------|-----------------------------|--------------------------|----------------------------------|----------|
| 9.1                             | l เอกสารยืนยันตัวตนที่ออกโดยหน่วยง      | านภาครัฐ                             |                             |                          |                                  |          |
| ที่ที                           | รายการเอกสารยืนยันตัวตน                 | ส่วนงาน/<br>หน่วยงาน<br>ที่รับผิดชอบ | จำนวน<br>เอกสาร<br>ฉบับจริง | จำนวน<br>เอกสาร<br>สำเนา | หน่วยนับ<br>เอกสาร<br>(ฉบับ/ชุด) | หมายเหตุ |
| 1                               | ประเภทเอกสารยืนยันตัวตน                 |                                      |                             |                          |                                  |          |
|                                 | -                                       |                                      |                             |                          |                                  |          |
| 2                               |                                         |                                      |                             |                          |                                  |          |
| 9.2                             | เอกสารอื่นๆ สำหรับยั่นเพิ่มเติม         |                                      |                             |                          | <u> </u>                         |          |
| สท                              | รายการเอกสารยื่นเพิ่มเติม               | ส่วนงาน/<br>หน่วยงานที่<br>รับผิดชอบ | จำนวน<br>เอกสาร<br>ฉบับจริง | จำนวน<br>เอกสาร<br>สำเนา | หน่วยนับ<br>เอกสาร<br>(ฉบับ/ชุด) | หมายเหตุ |
|                                 |                                         |                                      |                             |                          |                                  |          |
|                                 |                                         |                                      |                             |                          |                                  |          |
|                                 |                                         |                                      |                             |                          |                                  |          |
| 10. ค่าบริการ (ข้อมูล ณ วันที่) |                                         |                                      |                             |                          |                                  |          |
| รา                              | รายละเอียดค่าบริการ : -                 |                                      |                             |                          |                                  |          |
| ค่า                             | บริการ :                                |                                      |                             |                          |                                  |          |
| หเ                              | หมายเหตุ :                              |                                      |                             |                          |                                  |          |

| 11. | ช่องทางรับชำระค่าบริการ               |
|-----|---------------------------------------|
| 1.  | ชำระด้วยตนเองที่ห้องบริการฝ่ายการเงิน |
| 2.  | ผ่าน ATM                              |

| 12. | ช่องทางการร้องเรียน                                                                  |
|-----|--------------------------------------------------------------------------------------|
| 1.  | ผ่าน web site : <u>http://www.pdtc.go.th/site/th/ เ</u> ลือก Icon สอบถาม – ร้องเรียน |
| 2.  | · · · · · · · · · · · · · · · · · · ·                                                |

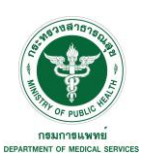

| 13. ตัวอย่างแบบฟอร์ม ตัวอย่าง และคู่มือการกรอก (หรือรายละเอียดเพิ่มเติม ถ้ามี) |                                                              |  |  |  |
|--------------------------------------------------------------------------------|--------------------------------------------------------------|--|--|--|
| ชื่อเอกสาร :                                                                   |                                                              |  |  |  |
| ขอรับเอกสาร :                                                                  | (สถานที่รับแบบฟอร์มเอกสาร หรือ เว็บไซต์ที่ดาวโหลดไฟล์เอกสาร) |  |  |  |
|                                                                                |                                                              |  |  |  |

| 14. | หมายเห | ଜ୍ |
|-----|--------|----|
|-----|--------|----|